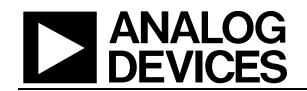

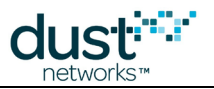

# SmartMesh IP VManager CLI ガイド

SmartMesh IP VManager CLIガイド

# ANALOG DEVICES

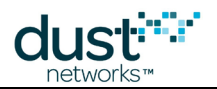

# 目次

| 1 | 本書について     |                    |    |
|---|------------|--------------------|----|
|   | 1.1 関連     | 重資料                | 4  |
|   | 1.1.1      | スタータ・キットのクイック・ガイド  | 4  |
|   | 1.1.2      | ユーザ・ガイド            | 4  |
|   | 1.1.3      | デバイスの対話操作用インターフェース | 4  |
|   | 1.1.4      | アクセス・ポイント・モート      | 5  |
|   | 1.1.5      | ソフトウェア開発ツール        | 5  |
|   | 1.1.6      | アプリケーション・ノート       | 5  |
|   | 1.1.7      | 新規設計の開始時に役立つ資料     | 5  |
|   | 1.1.8      | ソフトウェア             | 5  |
|   | 1.1.9      | その他の役立つ資料          | 5  |
|   | 1.2 表記     |                    | 6  |
|   | 1.3 改訂     |                    | 7  |
| 2 | はじめに       |                    | 8  |
|   | <br>2.1 マネ | ヘージャの接続            | 8  |
|   | 2.1.1      | ユーザ・アカウントの管理       | 9  |
|   | 2.1.2      |                    | 10 |
|   | 2.1.3      | 設定済構成とアクティブ構成      | 10 |
|   | 2.1.4      | 同等のAPIコマンド         | 10 |
| 3 | コマンド       |                    | 11 |
|   | 3.1 clea   | ar                 | 11 |
|   | 3.2 con    | fig                | 12 |
|   | 3.2.1      | config delete      | 12 |
|   | 3.2.2      | config deletei     | 13 |
|   | 3.2.3      | config get         | 14 |
|   | 3.2.4      | config geti        | 16 |
|   | 3.2.5      | config set         | 17 |
|   | 3.2.7      | config reload      | 21 |
|   | 3.2.8      | config restore     | 22 |
|   | 3.3 exe    | C                  | 23 |
|   | 3.3.1      | exec clearStats    | 23 |
|   | 3.3.2      | exec decommission  | 24 |
|   | 3.3.3      | exec deleteMote    | 25 |

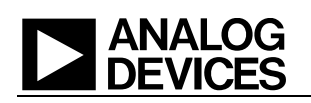

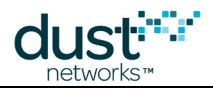

|     | 3.3.4               | exec deleteUnjoined | 26 |
|-----|---------------------|---------------------|----|
|     | 3.3.5               | exec exchJoinKey    | 27 |
|     | 3.3.6               | exec exchNetId      | 28 |
|     | 3.3.7               | exec motelog        | 29 |
|     | 3.3.8               | exec setAdv         | 30 |
|     | 3.3.9               | exec sendData       | 31 |
|     | 3.3.10              | exec sendIP         | 32 |
| 3.4 | exit/le             | ogout/quit          | 34 |
| 3.5 | help                |                     | 35 |
| 3.6 | ping                |                     | 36 |
| 3.7 | reset               | :                   | 37 |
|     | 3.7.1               | reset mote          | 37 |
|     | 3.7.2               | reset network       | 38 |
| 3.8 | show                | /                   | 39 |
|     | 3.8.1               | show acl            | 39 |
|     | 3.8.2               | show alarms         | 40 |
|     | 3.8.3               | show time           | 41 |
|     | 3.8.4               | show apcs           | 42 |
|     | 3.8.5               | show aps            | 43 |
|     | 3.8.6               | show dcl            | 44 |
|     | 3.8.7               | show ini            | 45 |
|     | 3.8.8               | show mote/ap        | 46 |
|     | 3.8.9               | show motes          | 48 |
|     | 3.8.10              | show network        | 49 |
|     | 3.8.11              | show paths          | 51 |
|     | 3.8.12              | show route          | 52 |
|     | 3.8.13              | show services       | 53 |
|     | 3.8.14              | show sessions       | 54 |
|     | 3.8.15              | show system         | 55 |
|     | 3.8.16              | show time           | 56 |
|     | 3.8.17              | show unjoined       | 57 |
|     | 3.8.18              | show user           | 58 |
|     | 3.8.19              | show users          | 59 |
|     | 3.8.20              | show ver            | 60 |
| 3.9 | sm_                 |                     | 61 |
| 3.1 | ) <mark>su</mark> _ |                     | 62 |
| 3.1 | 1 trace             | ·                   | 63 |

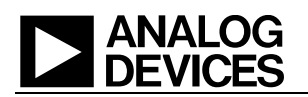

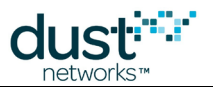

# 1本書について

# 1.1 関連資料

SmartMesh IPネットワーク向けに以下の資料が提供されています。

# 1.1.1 スタータ・キットのクイック・ガイド

- SmartMesh VManager Easy Start Guide VManagerの基本的なインストール方法とネットワークの動作確認 テストについて説明しています。
- SmartMesh IP Embedded Manager Easy Start Guide Embedded Managerの基本的なインストール方法と ネットワークの動作確認テストについて説明しています。
- SmartMesh IP Embedded Manager Tools Guide インストールのセクションではシリアル・ドライバのインストール手順について説明しており、Easy Start Guideやその他のチュートリアルで使用されるサンプル・プログラムも含まれています。

# 1.1.2 ユーザ・ガイド

 SmartMesh IPユーザ・ガイド-ネットワーク概念についての説明と、モートおよびマネージャのAPIを使用して特定のタスク(データ送信や統計情報の収集など)を実行する方法について説明しています。この資料は、 APIガイドを使用するための予備知識を提供します。また、SmartMeshの用語集も含まれています。

# 1.1.3 デバイスの対話操作用インターフェース

マネージャと対話操作するためのインターフェースには、プログラムからやり取りするアプリケーション・プログラミング・イン ターフェース(API)と、ユーザがやり取りするコマンド・ライン・インターフェース(CLI)の2種類があります。

- SmartMesh IP Embedded Manager CLI Guide- ユーザがEmbedded Managerとやり取りするために使用しま す(クライアントの開発中やトラブルシューティングなど)。このガイドは、CLIの接続とそのコマンド・セットについて 説明しています。
- SmartMesh IP Embedded Manager API Guide- プログラムを使用してEmbedded Managerとやり取りするために使用します。このガイドは、APIの接続とそのコマンド・セットについて説明しています。
- SmartMesh IP VManager CLI Guide- ユーザがVManagerとやり取りするために使用します(クライアントの 開発中やトラブルシューティングなど)。このガイドは、CLIの接続とそのコマンド・セットについて説明しています。
- SmartMesh IP VManager API Guide- プログラムを使用してVManagerとやり取りするために使用します。この ガイドは、APIの接続とそのコマンド・セットについて説明しています。
- SmartMesh IP Mote CLI Guide- ユーザがモートとやり取りするために使用します(センサー・アプリケーションの 開発中やトラブルシューティングなど)。このガイドは、CLIの接続とそのコマンド・セットについて説明しています。
- SmartMesh IP Mote API Guide- プログラムを使用してモートとやり取りするために使用します。このガイドは、 APIの接続とそのコマンド・セットについて説明しています。

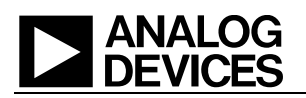

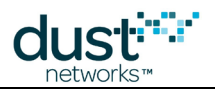

# 1.1.4 アクセス・ポイント・モート

- SmartMesh IPユーザ・ガイド DC2274をアクセス・ポイント・モートとして使用するための再プログラミングについて説明しています。
- VManager AP Bridge User's Guide アクセス・ポイント・ブリッジ参照ソフトウェアのユーザ・ガイドです。

# 1.1.5 ソフトウェア開発ツール

 Dustcloud.org - モートおよびマネージャAPIを使用し、ネットワークを視覚化するための各種オープン・ソース・ ソフトウェア・ツールに関する技術文書とリンクが含まれています。

# 1.1.6 アプリケーション・ノート

• SmartMesh IPアプリケーション・ノート - SmartMesh IPネットワーク固有の各種トピックと、SmartMeshネット ワーク全般に当てはまるトピックが含まれています。

# 1.1.7 新規設計の開始時に役立つ資料

- 使用されるモート(LTC5800-IPM SoCなど)、またはこれに基づくモジュールのデータシート。
- 使用される組込みマネージャ(LTC5800-IPR SoCなど)、またはこれに基づく組込みマネージャのデータシート。
- モート/マネージャSoC用またはモジュール用のハードウェア統合ガイド 設計にSoCまたはモジュールの統合 を盛り込むためのベスト・プラクティスを提供しています。
- 組込みマネージャ用のハードウェア統合ガイド 設計する際に組込みマネージャを統合させるためのベスト・プラ クティスを提供しています。
- Board Specific Integration Guide SoCモートおよびマネージャに対するデフォルトのI/O設定方法と、「ヒューズ 表」を使用した水晶発振器のキャリブレーション情報について説明しています。
- Hardware Integration Application Notes SoC設計チェックリスト、アンテナ選定ガイドなどを含みます。
- ESP Programmer Guide DC9010 Programmer Boardと、デバイスへのファームウェアのロードに使用する ESPソフトウェアのガイドです。

# 1.1.8 ソフトウェア

- ESPソフトウェア モートまたはモジュールにファームウェア・イメージをプログラミングするために使用します。
   ESP Programmer Guideを参照してください。
- Fuse Tableソフトウェア Board Specific Configuration Guideで説明されているヒューズ表を作成するために 使用します。

# 1.1.9 その他の役立つ資料

● よくある質問の一覧。

# ANALOG DEVICES

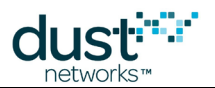

# 1.2 表記規則

本書では、以下の表記規則を使用します。

コンピュータ・タイプ (Computer type) は、URLの指定など、ユーザが入力する情報を示します。

太字は、ボタン、フィールド、メニュー・コマンド、デバイス・ステート、モードを示します。

斜体は、新しい用語やAPIとそのパラメータを示します。

🥯 ヒントは、製品に関して役立つ情報を提供します。

💷 情報テキストは、背景や前後関係の理解に役立つ追加情報を提供します。

🔺 注記は、概念についてより詳しい説明を提供します。

警告!警告は、データ損失やハードウェアまたはユーザへの物理的な損害を引き起こす可能性のある動作を ユーザに知らせます。

コード・ブロックは、コード例を示します。

CLIコマンドの記述には、以下の表記と用語を使用します。

| I           | フィールドに対する選択肢を表します。例えば、<br><macaddr>   <moteid> は、モートの指定にモートIDまたはMACアドレスを使用できることを意味します。</moteid></macaddr> |
|-------------|----------------------------------------------------------------------------------------------------|
| < >         | 必須フィールドを表します。                                                                                             |
| { }         | フィールドのグループを表します。                                                                                          |
| []          | 省略可能フィールドを表します。                                                                                           |
| MAC<br>アドレス | MACアドレスの指定では、スペースを使用しないでください。ハイフンは省略可能です(本書では、読みや<br>すくするためにハイフンを付けています)。                                 |
|             | 以下の例はどちらも有効です。                                                                                            |
|             | \$> show mote 00000000022CA                                                                               |
|             | \$> show mote 00-00-00-00-00-22-CA                                                                        |
|             |                                                                                                    |
|             |                                                                                                    |

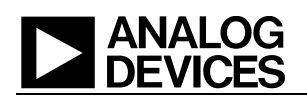

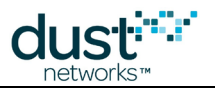

# 1.3 改訂履歴

| リビジョン | 日付         | 説明                                            |
|-------|------------|-----------------------------------------------|
| 1     | 2015/12/15 | 初期リリース                                        |
| 2     | 2016/08/19 | フェーズIの製作                                      |
| 3     | 2016/11/08 | show apcsコマンドの追加、show mote/apコマンドの更新、多数の軽微な改善 |
| 4     | 2016/11/18 | config set networkコマンドの更新                     |
| 5     | 2017/03/15 | show unjoinedコマンドの明確化、いくつかのサンプル出力の更新          |

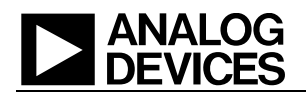

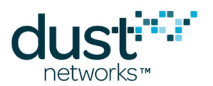

# 2はじめに

本書では、コマンド・ライン・インターフェース(CLI)にログオンすることでSmartMesh IP VManagerに送信できるコマンドに ついて説明します。CLIは、マネージャサーバへのssh接続を介して使用できます。CLIは、開発中やインタラクティブなトラ ブルシューティングなどで、ユーザがマネージャとやり取りするためのものです。ほとんどのコマンドはアトミックであるため、 1つのコマンドとその引数がCLIに入力されると、1つのレスポンスが返されます。例を挙げると、helpコマンドは使用可能な コマンドのリストを返します。ネットワーク操作を実行するコマンドはアトミックではなく、レスポンスの受信後に非同期で出力 が生成されます。トレースはアトミックではないため、コマンドを取り消すまで出力が非同期で生成されます。

マシン間通信(ホストプログラムとマネージャの通信など)には、アプリケーション・プログラミング・インターフェース(API)を 使用します。詳細については、SmartMesh IP VManager API Guideを参照してください。

# 2.1 マネージャの接続

CLIにアクセスするには、はじめにマネージャのLinuxシェルに接続する必要があります。これには、sshをサポートする Windows上の任意のターミナル・プログラム(PuTTYやTeraTermなど)、またはLinux/OS X上の任意のコンソール/ターミ ナル・ウィンドウを使用できます。sshの実行には、マネージャサーバのIPアドレスが必要です。サーバのIPアドレスが 192.168.1.100である場合、以下のコマンドを使用します。

\$ ssh dust@192.168.1.100

パスワードを要求するプロンプトが表示されます。dustユーザのデフォルト・パスワードは、dustです。SSH接続では、シス テムのユーザ管理コマンドを介してユーザが管理されます。

Linuxシェルからconsoleコマンドを実行し、CLIを開始します。デフォルトのユーザ名はdustで、パスワードはdustです。 コンソール接続とAPI接続では、VManagerの構成内でユーザが管理されます。

dust@voyager-vm:~\$ console Welcome to the Voyager CLI Console on Linux Version 0.1.0.10 Enter your username: dust dust's password: \$>

(コンソールにログインするための)デフォルトのユーザ名およびパスワードが、Linuxのログインと同じものになっていますが、これらは異なるログインであるため、別々に再設定することができます。

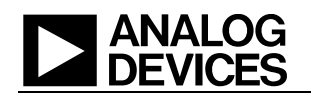

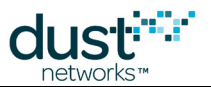

# 2.1.1 ユーザ・アカウントの管理

CLIにログインした後、CLIコマンドconfig set userを使用して、デフォルト・ユーザ・アカウントのパスワード(または その他のユーザ・フィールド)を変更できます。

```
$> show user dust
User information:
    Id:        dust
    Privilege: USER
    Description: duster
$> config set user dust description="a dust user"
Done
$> config reload users Done
$> config reload users Done
$> show user dust
User information:
    Id:        dust
    Privilege: USER
    Description: a dust user
```

#### 永続ユーザ・データベースを変更した場合、変更を有効にするために再ロードする必要があります。新規ユーザの作成や 不要なユーザの削除についても、同じことが当てはまります。

```
$> show users
User configuration:
Id:
      dust
$> config set user bobo description="bobo" password="free4willy" privilege=user
Done
$> config reload users
Done
$> show users
User configuration:
Id:
      dust
Id:
       bobo
$> config delete user bobo
Done
$> config reload users
Done
$> show users
User configuration:
Id:
       dust
```

### ANALOG DEVICES

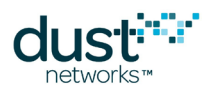

# 2.1.2 役立つヒント

本書では、SmartMesh IP VManagerで使用できるコンソール・コマンドについて説明します。このコンソールでは、大文字と小文字を区別する必要があります。

コマンド入力時に、いくつかのコンソール・ショートカットを使用できます。

- **上矢印**キーは、過去のコマンド履歴を循環表示します。
- タブキーは、部分的に入力されたコマンド名を自動的に補完します。
- プレフィックスとして#を使用すると、MACアドレスを簡略化できます。例:show mote #38-01-02は、show mote 00-17-0D-00-00-38-01-02に展開されます。

出力が複数ページにわたるコマンドの場合、-p(または--page)スイッチを使用して起動することで、ページ分割した出力 を生成できます。**リターン**キーを押すと次のページに進みます。

# 2.1.3 設定済構成とアクティブ構成

VManagerでは、アクティブな構成パラメータと、次回のマネージャ起動時に使用するために設定されたパラメータが区別されます。

- showコマンドは、アクティブ構成を表示します。
- config set/getコマンドは、設定済のパラメータを保存または表示します。
- config reloadコマンドは、特定のモジュールのアクティブ構成を設定済に上書きします。
- config restoreコマンドは、設定済構成をデフォルト値で上書きします(別名「ファクトリ・リストア」)。

# 2.1.4 同等のAPIコマンド

CLIコマンドと同等のAPIコマンドは、Swagger形式で記載します。例:

POST /path/to/a/resource

同等のAPIコールに対するリクエストおよびレスポンスのJSON形式については、Swaggerの技術文書を参照してください。

# ANALOG DEVICES

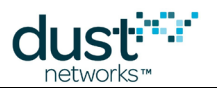

# 3コマンド

# 3.1 clear

#### 説明

このコマンドは、コンソール画面をクリアします。

#### 構文

# clear

#### パラメータ

 パラメータ
 説明

 このコマンドにパラメータはありません

#### 例

\$> clear

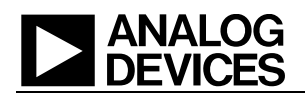

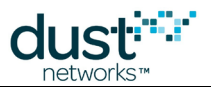

# 3.2 config

configコマンドは、設定済の非アクティブな構成設定と相互作用します。現在使用されているアクティブな設定を表示するには、showコマンドを使用します。

# 3.2.1 config delete

#### 説明

設定済構成のリストからアイテムを1つ削除します。

#### 構文

#### パラメータ

| パラメータ       | 説明                                                       |
|-------------|----------------------------------------------------------|
| (以下のいずれか1つ) |                                                          |
| acl         | アクセス制御リスト(access control list)からモートを1つ削除、macAddr、joinkey |
| dcl         | 拒否制御リスト(deny control list)からモートを1つ削除、macAddr             |
| user        | システムからユーザを削除                                             |

```
$> config delete dcl 00-17-0D-00-00-12-34-56
Done
$> config delete user mrdusty
Done
```

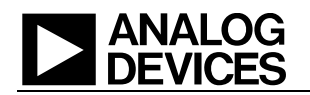

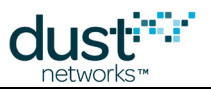

# 3.2.2 config deletei

#### 説明

ユーザが変更したINI値の内容を削除し、デフォルト値にリセットします。パラメータ自体は削除されず、値がシステムの デフォルトにリセットされます。存在しないパラメータを指定すると、エラー・メッセージが返されます。

▲ このコマンドにはスーパーユーザ権限が必要です。詳細については、suコマンドを参照してください。特定の性能目標を達成するためにアナログ・デバイセズから助言を受けた場合を除き、INIパラメータは変更しないでください。

#### 構文

config deletei <param>

#### パラメータ

| パラメータ | 説明          |
|-------|-------------|
| param | リセットするパラメータ |

例

#> config deletei BWMULT
Done

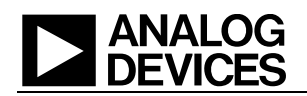

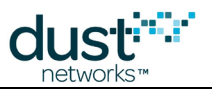

# 3.2.3 config get

#### 説明

指定されたアイテムの設定済構成を表示します。-pまたは--pageオプションを使用すると、ページごとに出力が一時停止します。

#### 構文

```
config get [-p|--page] acl <macAddr> |
    dcl <macAddr> |
    network |
    system |
    user <userId> |
    users
```

#### パラメータ

| パラメータ       | 説明                                                 |
|-------------|----------------------------------------------------|
| (以下のいずれか1つ) |                                                    |
| acl         | 設定済のアクセス制御リスト(acl)の構成を取得 - acl全体またはモートmacAddrのエントリ |
| dcl         | 設定済の拒否制御リスト(dcl)の構成を取得 - dcl全体またはモートmacAddrのエントリ   |
| network     | 設定済のネットワーク構成を取得                                    |
| system      | 設定済のシステム構成を取得                                      |
| user        | ユーザのuserldの設定済ユーザ構成を取得                             |
| users       | 設定済ユーザ構成を取得                                        |

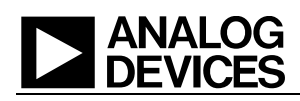

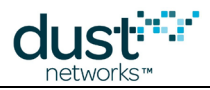

```
$> config get -p acl
00-17-0D-00-00-12-34-AA
00-17-0D-00-00-12-34-AB
$> config get dcl
00-17-0D-00-00-12-34-56
$> config get network
Network configuration:
  networkId:
                         294
                       MESH
  topologyType:
  dsFrameMultiplierDelay: 3600000
  ccaMode:
                       0
  ipAddrPrefix:
                       FE80::
                       15000
  basePkPeriod:
                       1
  dsFrameMultiplier:
                      COMMON_SKEY
  joinSecurityType:
  minServicePkPeriod: 100
                       512
  dsFrameSize:
  numParents:
                        2
  gpsMode:
                       False
                        32767
  channelList:
  usFrameSize:
                        1024
$> config get system
System configuration:
  Name:
  Location:
  CLI timeout: 0 minutes
$> config get users
User configuration:
Id: dust
$> config get user dust
User information:
  Id: dust
  Password: ****
  Privilege: USER
  Description: duster
```

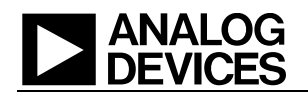

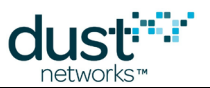

# 3.2.4 config geti

#### 説明

内部のINI設定を表示します。パラメータparamを指定しない場合、すべてのパラメータが表示されます。paramフィールドの ワイルドカードとして、アスタリスク(\*)を使用できます。

このコマンドにはスーパーユーザ権限が必要です。詳細については、suコマンドを参照してください。一般的な用途に合わせて多数の調整パラメータ(本書には未掲載)が最適化されていますが、ほとんどのユースケースではデフォルト・パラメータを使用します。特定の性能目標を達成するためにアナログ・デバイセズから助言を受けた場合を除き、INIパラメータは変更しないでください。

#### 構文

#### config geti [param]

パラメータ

| パラメータ | 説明          |
|-------|-------------|
| param | INIパラメータの名前 |

```
#> config geti *
MNGRINI Module configuration :
ADV_SEND_TO:180000
ADV_TIME_DELAY:3600000
ADV_TIME_OFF:1000
ADV_TIME_ON:1000
.....
#> config geti NUMBCAST
MNGRINI Module configuration :
NUMBCAST:2
```

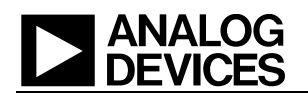

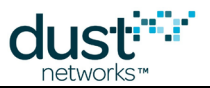

# 3.2.5 config set

#### 説明

非アクティブな設定済構成の設定を変更します。アイテムが存在しない場合、適宜作成されます。フィールド引数名に スペースが含まれる場合、二重引用符で囲む必要があります。例:sysName = "Foo Bar"

非アクティブなメモリ内で変更したすべての設定は、アクティブ・メモリに読み込まれるまでシステムに影響を与えません。 アクティブ・メモリに読み込むには、config reload <module> | allコマンドを使用します。また、アスタリスク(\*)の 付いた設定を有効にするには、システム・リセットが必要です。reset --reloadコマンドを使用してください。

#### 構文

```
config set acl <macAddr> joinKey=<joinKey> |
    dcl <macAddr> |
    network {<field=val> [field2=val2] ...} |
    system {<field=val> [field2=val2] ...} |
    user <userId> {<field=val> [field2=val2] ...}
```

#### パラメータ

| パラメータ<br>(以下のいずれか1つ) | 説明                                                                                                    |
|----------------------|----------------------------------------------------------------------------------------------------|
| acl                  | アクセス制御リスト(access control list)エントリ( <i>macAddr, joinkey</i> で構成されるタプル)を保存。<br><i>joinkey</i> は16バイトキー |
| dcl                  | 拒否制御リスト(deny control list)エントリをモートmacAddr用に保存                                                         |
| network              | ネットワーク構成フィールドを保存                                                                                      |
| system               | システム構成フィールドを保存                                                                                        |
| user                 | ユーザ構成を保存(注: UserIDに使用できるのは小文字と数字のみ)                                                                   |

```
$> config set acl 00-17-0D-00-00-60-04-B0 joinkey=445553544E4554574F524B53524F434B
Done
$> config set dcl 00-17-0D-00-012-34-56
Done
$> config set system sysName="Foo" location="Bar Baz"
Done
$> config set system rdusty privilege=user
Done
$> config set user mrdusty privilege=user
Done
$> config reload all
Done
```

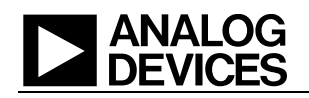

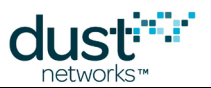

### config set network parameters

以下のネットワークパラメータを設定できます。アスタリスク(\*)の付いたアイテムを有効にするには、reset network – -reloadコマンドを使用し、ネットワーク全体をリセットする必要があります。

| パラメータ                         | 説明                                                                                                    | デフォルト値                                                   |
|-------------------------------|----------------------------------------------------------------------------------------------------|----------------------------------------------------------|
| networkId *                   | ネットワークID                                                                                                    | 1229                                                     |
| topologyType *                | ルーティングおよびカスケード接続(MESH)、ルーティングおよび非カス<br>ケード接続(EVENT)、非ルーティング(STAR)                                                                                  | MESH                                                     |
| downFrameMultiplierDelay<br>* | 最初のモートが参加してから、下りフレーム乗数の使用に切り替えるま<br>での時間(ミリ秒)                                                                                                    | 3600000                                                  |
| ccaMode *                     | チャンネル・アセスメントのクリアに使用されるモード。<br>0 = False = オフ、1 = True = オン                                                                                         | False                                                    |
| ipAddrPrefix *                | WSN向けのIPアドレスのプレフィックス                                                                                                    | FE80::                                                   |
| basePkPeriod                  | 各デバイスに割り当てる最小帯域幅(ミリ秒)                                                                                                    | 15000                                                    |
| downFrameMultiplier *         | 安定状態での下りフレームの乗数。ネットワークの形成後、下りフレーム<br>のサイズを、downFrameSizeからdownFrameSize *<br>downFrameMultiplierIこ拡張                                               | 1                                                        |
| joinSecurityType *            | 参加デバイスのセキュリティ・モード - COMMON_SKEY、<br>COMMON_SKEY_QUARANTINE、UNIQUE_SKEYのいずれか                                                                        | COMMON_SKEY                                              |
| commonJoinKey                 | 共通参加鍵(joinSecurityModelこCOMMON_SKEYまたは<br>COMMON_SKEY_QUARANTINEが設定されている場合のみ有効)。<br>長さ128ビットのbase64形式でなければなりません。セキュリティ上の<br>理由から、GETレスポンスで鍵は返されません | 44 55 53 54 4E<br>45 54 57 4F 52<br>4B 53 52 4F 43<br>4B |
| minServicePkPeriod            | 可能な最小(最速)サービス要求時間(ミリ秒)                                                                                                    | 100                                                      |
| downFrameSize *               | 下りフレームサイズ(スロット)。upFrameSizeの1/4から4倍の範囲内に<br>する必要があります。                                                                                             | 512                                                      |
| numParents                    | モートあたりの親の数                                                                                                    | 2                                                        |
| channelList *                 | 使用されるチャンネルのビットマップ(b0 = IEEEチャンネル11)                                                                                                    | 32767                                                    |
| upFrameSize *                 | 上りフレームサイズ(スロット)。downFrameSizeの1/4から4倍の範囲内<br>にする必要があります。                                                                                           | 512                                                      |
| gpsMode *                     | ネットワークのクロック源、GPSまたはフリー・ランニング。<br>0 = False = オフ、1 = True = オン                                                                                      | False                                                    |

例

\$> config set network networkId=1229
Done
\$> reset network --reload

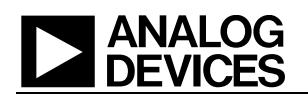

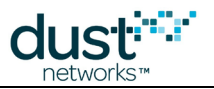

### config set system parameters

以下のシステムパラメータを設定できます。

| パラメータ      | 説明                     |
|------------|------------------------|
| sysName    | ユーザが割り当てる名前の文字列        |
| location   | ユーザが割り当てるロケーションの文字列    |
| cliTimeout | 非アクティブなセッションのCLIタイムアウト |

スペースを含む文字列は二重引用符で囲む必要があります。例:"Mr Dusty"

#### config set user parameters

新しいユーザを作成します。以下のユーザパラメータを設定できます。

| パラメータ       | 説明                            |
|-------------|-------------------------------|
| userld      | ユーザID(文字列)。ユーザIDの制約については下記を参照 |
| description | ユーザの説明                        |
| password    | ユーザのパスワード                     |
| privilege   | ユーザの権限レベル、userまたはviewer       |

権限設定には2つの種類があります。*user*権限はすべての(非su)コマンドにアクセス可能で、システム設定を変更できます。 viewer権限は、設定の表示のみに限定されます。

userldに使用できる文字は、小文字、数字、アンダースコア(\_)、ハイフン(-)のみで、文字で始まる必要があります。 大文字、スペース、その他の文字は使用できません。

例

\$> config set user mrdusty privilege=user password=mypw
Done

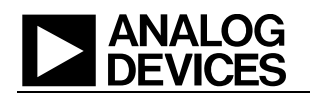

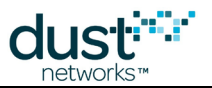

# 3.2.6 config seti

#### 説明

内部のINIパラメータを変更します。

このコマンドにはスーパーユーザ権限が必要です。詳細については、suコマンドを参照してください。一般的な用途に合わせて多数の調整パラメータ(本書には未掲載)が最適化されていますが、ほとんどのユースケースではデフォルト・パラメータを使用します。特定の性能目標を達成するためにアナログ・デバイセズから助言を受けた場合を除き、INIパラメータは変更しないでください。

#### 構文

config seti <param>=<value>

#### パラメータ

| パラメータ | 説明            |
|-------|---------------|
| param | INIパラメータの名前   |
| value | INIパラメータの新しい値 |

#### 例

\$> config seti numbcast=3
OK

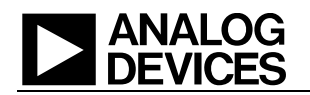

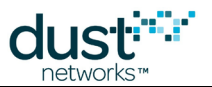

# 3.2.7 config reload

説明

「設定済」メモリに格納された構成情報をアクティブ・メモリに読み込みます。新しく読み込まれたパラメータを使用して、直ち にシステムが起動されます。

すべてのモジュールを再ロードするには、モジュールの代わりに「all」を指定します。

#### 構文

config reload <module>|all

パラメータ

| パラメータ  | 説明                       |
|--------|--------------------------|
| module | 指定された <i>モジュール</i> の再ロード |

```
$> config reload all
Done
Creating a new user and making it active would be done as follows...
$> config set user mrdusty privilege=user password=mypw
Done
$> show user mrdusty
Error: Entry not found
$> config reload users
Done
$> show user mrdusty
User information:
    userId: fred
    privilege: USER
    description:
```

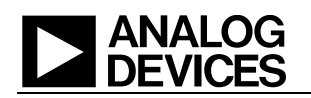

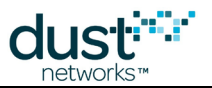

# 3.2.8 config restore

#### 説明

すべての構成を工場出荷時のデフォルト設定に戻します。

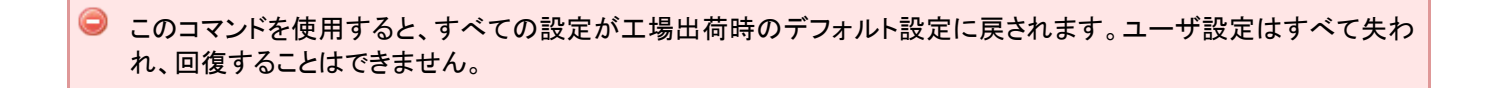

🤤 このコマンドの実行後、明示的にVManagerを再起動する必要があります。

#### 構文

config restore

#### パラメータ

| パラメータ | 説明                 |
|-------|--------------------|
|       | このコマンドにパラメータはありません |

| \$> conf | ig restore |  |  |
|----------|------------|--|--|
| OK       |            |  |  |

### ANALOG DEVICES

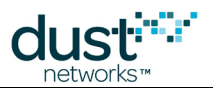

# 3.3 exec

execコマンドは、ネットワークまたはトポロジ・データベースと相互作用します。

# 3.3.1 exec clearStats

説明

蓄積された統計情報をクリアします。

#### 構文

exec clearStats

パラメータ

| パラメータ | 説明                 |  |
|-------|--------------------|--|
|       | このコマンドにパラメータはありません |  |

#### 例

\$> exec clearStats

Done

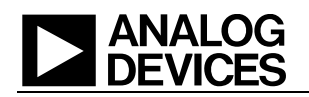

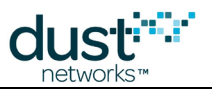

# 3.3.2 exec decommission

#### 説明

このコマンドは、モートをネットワークから問題なく削除するための準備として、子モートを別の親に移動します。戻り値は コールバックIDです。後でモートの削除準備ができたときのコンソール通知に、このコールバックIDが含まれます。子モート が接続可能な親モートを見つけられない場合があります(推奨される実装ガイドラインに従った場合、そのようなことは起こ りません)。その場合、モートがリセットされると子モートが孤立します。

#### 構文

exec decommission <macAddr|moteId>

#### パラメータ

| パラメータ            | 説明                                |
|------------------|-----------------------------------|
| macAddrまたはmoteld | macAddrまたはmoteldで指定されたモートの関連付けの削除 |

#### 例

\$> exec decommission 00-17-0D-00-00-12-34-56

Done. Callback id: 1

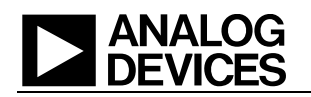

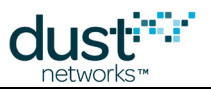

# 3.3.3 exec deleteMote

#### 説明

ネットワークからモートを削除します。もしモートがロストしていない状況であれば、最初に関連付け削除(decommission) を実行し、潜在的なデータロスを回避する必要があります。

このコマンドはモートの参加カウンタをクリアするために使われます。またこれによってモートの参加カウンタは完全に再起動されます。同様に、ブリンクモードにおけるblinkパケットにおいても、参加カウンターがマッチするまでパケット送出はされません。同じことがblinkモードを使用したパケットにも当てはまり、参加カウンタが一致するまで何も受信できなくなります。

#### 構文

# exec deleteMote <macAddr|moteId>

#### パラメータ

| パラメータ            | 説明                           |
|------------------|------------------------------|
| macAddrまたはmoteId | macAddrまたはmoteldで指定されたモートの削除 |

#### 例

\$> exec deleteMote 00-17-0D-00-00-12-34-56

Done

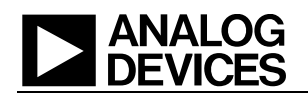

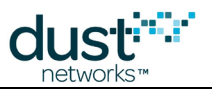

# 3.3.4 exec deleteUnjoined

#### 説明

現在トポロジに含まれていないモートのconfigdbエントリを削除します。このコマンドは再プログラミング等によって (configdbにおける参加カウンタが不一致なるような)未参加モートとなったモートを削除する場合などに有効です。

#### 構文

exec deleteUnjoined

パラメータ

| パラメータ | 説明                 |
|-------|--------------------|
|       | このコマンドにパラメータはありません |

#### 例

| \$>  | exec | deleteUnjoined |  |
|------|------|----------------|--|
|      |      |                |  |
| Done | 9    |                |  |

SmartMesh IP VManager CLIガイド

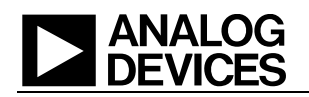

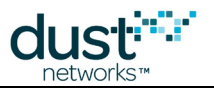

# 3.3.5 exec exchJoinKey

#### 説明

このコマンドは、指定されたモートの参加鍵を変更します。このコマンドに対してモートが肯定的な応答を返すと、対応する ACLエントリも更新されます。

#### 構文

exec exchJoinKey <macAddr|moteId> <key>

#### パラメータ

| パラメータ            | 説明                                   |
|------------------|--------------------------------------|
| macAddrまたはmoteId | macAddrまたはmoteldで指定されたモートのjoinKeyの変更 |
| key              | 新しい16バイトの参加鍵                         |

| <pre>\$&gt; exec exchJoinKey 00-17-0D-00-00-12-34-56 0001020304050607080A0B0C0D0E0F</pre> |  |
|-------------------------------------------------------------------------------------------|--|
| Done. Callback id: 1                                                                      |  |

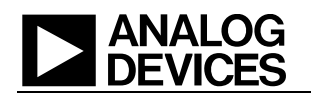

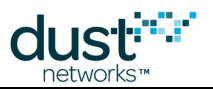

# 3.3.6 exec exchNetId

#### 説明

このコマンドは、ネットワーク内のすべてのモートに対して、新しいネットワークIDを配布します。戻り値はコールバックIDです。後でnetidが変更されるときのコンソール通知に、このコールバックIDが含まれます。

#### 構文

exec exchNetId <newNetId>

#### パラメータ

| パラメータ    | 説明                    |
|----------|-----------------------|
| newNetId | ネットワークのIDをnewNetIdに変更 |

| \$>  | exec exchNetId 29 | 4 |
|------|-------------------|---|
| Done | e. Callback id: 2 |   |

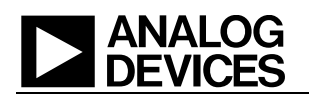

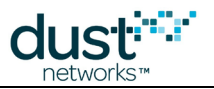

# 3.3.7 exec motelog

#### 説明

このコマンドは、モートのリセット・ログを取得します。

#### 構文

exec motelog <macAddr|moteId>

#### パラメータ

| パラメータ            | 説明                                    |
|------------------|---------------------------------------|
| macAddrまたはmoteld | macAddrまたはmoteldで指定されたモートからログ・ファイルを取得 |

#### 例

```
$> exec motelog 00-17-0D-00-00-12-34-56
$> TRACE MOTELOG
2015-12-09 15:10:27.890 from mote 00-17-0D-00-00-12-34-56 : (x100)
```

この例では、通常の(ウォッチドッグ)リセットを示すリセット・コード0x100が、モートから返されています。

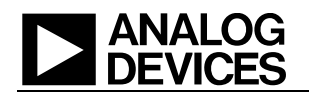

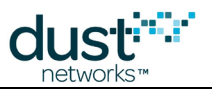

# 3.3.8 exec setAdv

#### 説明

このコマンドはネットワーク内のアドバタイズメントを制御します。offに設定するとすべてのアドバタイズメントが無効になるため、モートはネットワークに参加できません。onに設定するとモートのアドバタイズメントが有効になり、モートがネットワークに参加できます。VManagerは、アドバタイズメントのオンとオフを自動的に切り替えません。

ネットワーク内のアドバタイズメントを無効にすることは危険です。アドバタイズメントを無効にした場合、新しいモート がネットワークに参加できず、リセット後に既存のモートが再参加することもできません。非常に珍しいケースで、 例えばネットワークにモートを参加させないようにしたり、消費電力を節約したりするために、アドバタイズメントの 無効化が役立つ場合もありますが、たいていの場合、アドバタイズメントはVManagerの制御下に置いたままにする ことを推奨します。

#### 構文

exec setAdv <on|off>

#### パラメータ

| パラメータ    | 説明                                     |
|----------|----------------------------------------|
| onまたはoff | on = アドバタイズメントの有効化、off = アドバタイズメントの無効化 |

#### 例

\$> exec setAdv on Done

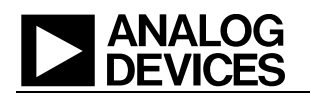

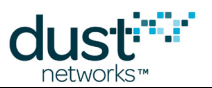

### 3.3.9 exec sendData

#### 説明

モートにパケットを送信します。このコマンドは、APIコマンドのPOST /motes/m/{mac}/dataPacketを実行した場合に相当します。

#### 構文

exec sendData <macAddr|moteId> <srcPort> <dstPort> <priority> <payload>

#### パラメータ

| パラメータ            | 説明                                         |
|------------------|--------------------------------------------|
| macAddrまたはmoteId | macAddrまたはmoteldで指定されたモートへのパケットの送信         |
| srcPort          | パケットのUDP送信元ポート                             |
| dstPort          | パケットのUDP宛先ポート                              |
| priority         | パケットの優先順位。LOW、MEDIUM、HIGHのいずれか             |
| payload          | パケットのペイロード・サイズ(バイト、16進数)。ペイロードの最大サイズは80バイト |

#### 例

送信元ポート = 0xF0B8、宛先ポート = 0xF0B8、優先順位 = MEDIUM、ペイロード・サイズ = 0x11 0x 22 0x 33 0x44 0x55で、モートにパケットを送信します。

 $\approx$  exec sendData 00-17-0D-00-00-12-34-56 61624 61624 MEDIUM 1122334455

Done. Callback id: 2

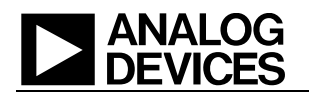

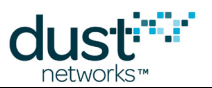

# 3.3.10 exec sendIP

#### 説明

このコマンドは、指定したペイロードを含むパケットをモートに送信します。ユーザが有効な6LoWPANヘッダを構築し、 データの最初に付加する必要があります。このコマンドは、APIコマンドのPOST /motes/m/{mac}/ipPacketを実行した場合 に相当します。

#### 構文

exec sendIP <macAddr> <priority> <encryptionOffset> <payload>

#### パラメータ

| パラメータ            | 説明                                                                                   |
|------------------|--------------------------------------------------------------------------------------|
| macAddr          | パケットの宛先となるモートのMACアドレス                                                                |
| priority         | パケットの優先順位。LOW、MEDIUM、HIGHのいずれか                                                       |
| encryptionOffset | パケットの暗号化部分の開始位置までのオフセット(単位はバイト、通常はユーザ・データの開始位置)                                      |
| payload          | パケットのペイロード・サイズ(バイト、16進数)。最初に付加された6LoWPANヘッダとその後のユーザ・<br>データで構成されます。ペイロードの最大サイズは80バイト |

#### 例

送信元ポート = 0xF0B8、宛先ポート = 0xF0B8、優先順位 = MEDIUM、ペイロード・サイズ = 0x11 0x 22 0x 33 0x44 0x55で、マネージャからモート00-17-0D-00-00-12-34-56にパケットを送信します。

- 暗号化オフセットは0です。
- IPヘッダ・フィールドは以下のとおりです。

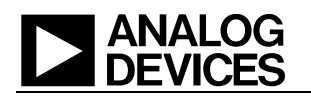

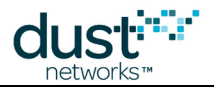

| フィールド                | バイト | コンテンツ                                                                                                    |
|----------------------|-----|----------------------------------------------------------------------------------------------------|
| LOWPAN_IPHC          | 2   | <ul> <li>011.11.1.10:C.S.ss.M.D.dd</li> <li>011 - IPHCディスパッチ</li> <li>11 - トラフィック・クラスおよびフロー・ラベルの省略</li> <li>1 - 次のヘッダ・フィールドの圧縮</li> <li>10 - ホップ・リミットの圧縮</li> <li>C(コンテキスト識別マーク) = 0(省略)</li> <li>S(送信元の圧縮) = 1</li> <li>ss(送信元モード) = 11(省略)<br/>M(マルチキャスト) = 0(なし)</li> <li>D(宛先の圧縮) = 1</li> <li>dd(宛先モード) = 11(省略)</li> </ul> |
| Context ID Extension | 0   | 未使用                                                                                                    |
| Source Address       | 0   | 省略                                                                                                    |
| Destination Address  | 0   | 省略                                                                                                    |
| UDP Header           | 0/1 | 111101.S.D<br>• S/D(送信元/宛先ポートの圧縮) = 11<br>1111.0111 = 0xF7                                                                                                    |
| UDP Ports            | 1   | s.d<br><ul> <li>s(送信元ポート = F0Bs) = b1000</li> <li>d(宛先ポート = F0Bd) = b1000</li> <li>1000.1000 = 0x88</li> </ul>                                                                                                    |

#### 6LoWPANヘッダは、0x7D77F788です。

\$> exec sendIP 00-17-0D-00-00-12-34-56 MEDIUM 0 7E77F77D77F7881122334455

Done. Callback id: 20

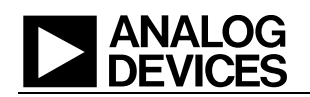

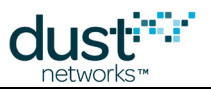

# 3.4 exit/logout/quit

#### 説明

このコマンドはコンソール・アプリケーションを終了し、ユーザをLinuxシェルに戻します。exit、logout、quitのいずれも使用できます。

#### 構文

exit | logout | quit

#### パラメータ

| パラメータ | 説明                 |
|-------|--------------------|
|       | このコマンドにパラメータはありません |

|   |     |     |   |  | <br> | <br> | <br> |  | ••••• |  |  | <br> | <br> | <br> |  | <br> |  |
|---|-----|-----|---|--|------|------|------|--|-------|--|--|------|------|------|--|------|--|
| 5 | \$> | exi | t |  |      |      |      |  |       |  |  |      |      |      |  |      |  |
|   |     |     |   |  |      |      |      |  |       |  |  |      |      |      |  |      |  |

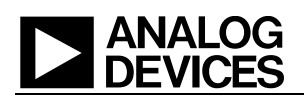

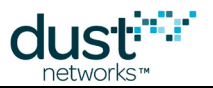

# 3.5 help

#### 説明

使用できるコマンドのリスト、またはコマンドの詳細を表示します。

#### 構文

help [command] [subCommand]

#### パラメータ

| パラメータ   | 説明         |
|---------|------------|
| command | 任意のCLIコマンド |

| \$> help<br>For more infor | rmation on a specific command, type HELP command-name |
|----------------------------|-------------------------------------------------------|
| clear                      | Clear screen                                          |
|                            |                                                       |
| \$> help clear             |                                                       |
| Usage: clear               |                                                       |
| Clear screen.              |                                                       |

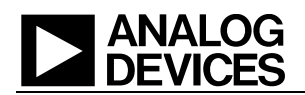

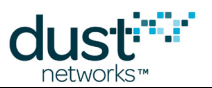

# 3.6 ping

#### 説明

このコマンドは、指定したモートまたはAPに対して、応答時間、温度、電圧を含むレスポンスを送信するように要求します。 これはアプリケーション層のコマンドで、ICMPエコーは使用しません。

#### 構文

ping <macAddr|moteId>

#### パラメータ

| パラメータ            | 説明                                 |
|------------------|------------------------------------|
| macAddrまたはmoteld | macAddrまたはmoteldで指定されたモートへのpingを実行 |

| \$> ping 1                                                                                      |
|-------------------------------------------------------------------------------------------------|
| Done. Callback id: 2                                                                            |
| <pre>\$&gt; PING 2015-10-12 14:12:40.598 Reply from Mote #1, mac: 00-17-0d-00-00-12-34-56</pre> |
| CallbackId: 2, Latency: 8ms (0 hops), Data: 3276mV, 34C                                         |

# ANALOG DEVICES

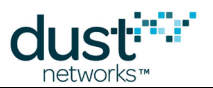

# 3.7 reset

このコマンドは、特定のデバイスまたはネットワークをリセットします。

# 3.7.1 reset mote

#### 説明

モートまたはAPに対するリセットを実行します。

#### 構文

reset <mote|ap> <macAddr|moteId>

#### パラメータ

| パラメータ            | 説明                                  |
|------------------|-------------------------------------|
| (以下のいずれか1つ)      |                                     |
| moteまたはap        | macAddrまたはmoteldで指定されたデバイス・タイプのリセット |
| macAddrまたはmoteld | リセットするデバイス                          |

| \$> | reset mote 25                    |
|-----|----------------------------------|
| OK  |                                  |
| \$> | reset ap 00-01-02-03-04-05-06-07 |
| OK  |                                  |

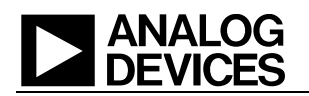

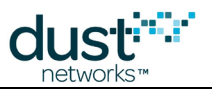

# 3.7.2 reset network

#### 説明

ネットワークをリセットします。オプションのreload引数は、ネットワークを再起動する前に構成を再ロードするかどうかを 指定します。

#### 構文

reset network [--reload]

#### パラメータ

**パラメータ 説明** このコマンドにパラメータはありません

#### 例

\$> reset network --reload
Done

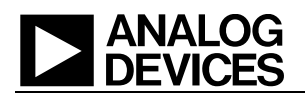

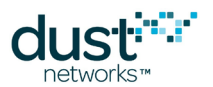

# 3.8 show

このコマンドは、現在の(アクティブな)構成、統計情報、揮発性情報を表示します。永続パラメータを表示するには、configを使用します。

出力が複数ページにわたるコマンドの場合、-p(または--page)スイッチを使用して起動することで、ページ分割した出力 を生成できます。**リターン**キーを押すとページが進みます。

# 3.8.1 show acl

#### 説明

マネージャのアクセス制御リスト(access control list)にホワイトリストとして現在含まれているモートの一覧を表示します。pまたは--pageオプションを使用すると、ページごとに出力が一時停止します。MACアドレスを指定すると、そのデバイスの エントリのみが出力されます。

#### 構文

show acl [-p|--page] [macAddr]

#### パラメータ

| パラメータ   | 説明                                     |
|---------|----------------------------------------|
| macAddr | MACアドレスmacAddrを持つデバイスのみを出力(ACLに含まれる場合) |

```
$> > show acl
ACL:
MAC: 00-17-0D-00-00-38-FF-FF
MAC: 00-17-0D-00-00-37-6E-A1
```

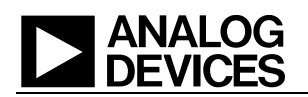

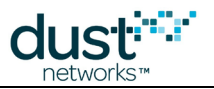

# 3.8.2 show alarms

説明

すべてのオープン・アラームのリストを返します。

構文

show alarms

パラメータ

パラメータ 説明 このコマンドにパラメータはありません

例

\$> show alarms
Alarm info list:
 2015-03-17 16:34:38 Maximum number of motes reached

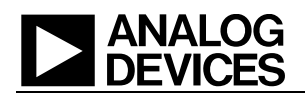

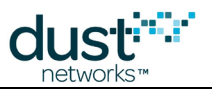

### 3.8.3 show time

説明

このコマンドは、指定されたAPブリッジに関連付けられたAPブリッジ・コネクタに関する情報を表示します。

#### 構文

show apc <macAddr|moteId>

#### パラメータ

| パラメータ                             | 説明                                |
|-----------------------------------|-----------------------------------|
| <macaddr moteid></macaddr moteid> | macAddrまたはmoteldで指定されたモートの情報を返します |

```
$> show apc 1
APC apc-603528, Interface ID: 1
AP #1, MAC: 00-17-0D-00-00-60-35-28 (Oper)
Version: 1.0.1.16 (built 2016/08/04 11:43:34)
State: Working
Connection: 127.0.0.1:41444
APC statistics:
    RX pkts: 119998
    TX pkts: 37149
    TX delays: <5ms: 37149, <7ms: 0, <10ms: 0, <50ms: 0, >50ms: 0; Max delay: 4.743ms
    Pauses: 0
    Disconnects: 0
```

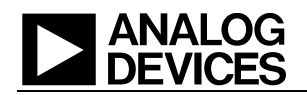

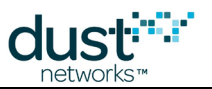

### 3.8.4 show apcs

#### 説明

ネットワーク内にあるすべてのアクセス・ポイント・コントローラ(APC)のリストを表示します。それぞれのAPCは、APブリッジからVManagerへの接続を表します。-pまたは--pageオプションを使用すると、ページごとに出力が一時停止します。

#### 構文

show apcs [-p|--page]

#### パラメータ

パラメータ 説明 このコマンドにパラメータはありません

#### 例

| \$> show apc | s  |         |                         |       |       |
|--------------|----|---------|-------------------------|-------|-------|
| Name         | ID | APC St  | AP MAC                  | AP ID | AP St |
|              |    |         |                         |       |       |
| apc-603528   | 1  | Working | 00-17-0D-00-00-60-35-28 | 1     | Oper  |
| apc-603772   | 3  | Working | 00-17-0D-00-00-60-37-72 | 3     | Oper  |
|              |    |         |                         |       |       |

このコマンドは、ネットワーク内に現在ある(または過去にあった)APCをすべて表示します。

- Name: APC識別マーク
- ID: APのインデックス
- APC St: APC接続の現在の状態(Working、Busy、Offline)
- AP MAC: APモートのEUI-64
- AP ID: マネージャによって割り当てられたAPモートの短縮アドレス
- AP St: APモートの現在の状態(Nego、Conn、Oper、Lost)

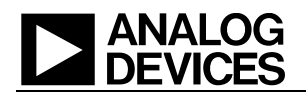

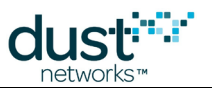

### 3.8.5 show aps

#### 説明

ネットワーク内にあるすべてのアクセス・ポイント(AP)のリストを表示します。このコマンドは、モートのリストを表示する show motesコマンドと似ています。-pまたは--pageオプションを使用すると、ページごとに出力が一時停止します。

構文

show aps [-p|--page]

パラメータ

 パラメータ
 説明

 このコマンドにパラメータはありません

例

このコマンドは、ネットワーク内に現在ある(または過去にあった)APをすべて表示します。

- AP MAC: デバイスのEUI-64
- ID: マネージャによってこのデバイスに割り当てられた短縮アドレス
- Clk: APのクロック源(Int、Ext、Net)
- State: 各デバイスの現在の状態(Nego、Conn、Oper、Lost)
- State time: 現在までのデバイスの実行時間(d-hh:mm:ss)。デバイスの状態が Operational の 場合、このデバイスがどれだけ長くネットワークに参加しているかがState timeに表示されます
- Age: マネージャがこのデバイスから最後のパケットを受信してから経過した秒数
- Jn: デバイスがネットワークに参加してOperational状態まで進んだ回数
- Nbrs: このデバイスがアクティブ・リンクを持つ近隣モートの数
- Links: このデバイスに対するアクティブ・リンクの総数

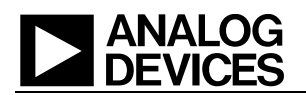

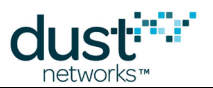

# 3.8.6 show dcl

#### 説明

マネージャの拒否制御リスト(deny control list)にブラックリストとして現在含まれている(参加が許可されない)モートの一 覧を表示します。-pまたは--pageオプションを使用すると、ページごとに出力が一時停止します。MACアドレスを指定すると、 そのデバイスのエントリのみが出力されます。

#### 構文

show dcl [-p|--page] [macAddr]

#### パラメータ

| パラメータ   | 説明                                     |  |
|---------|----------------------------------------|--|
| macAddr | MACアドレスmacAddrを持つデバイスのみを出力(DCLに含まれる場合) |  |

#### 例

\$> > show dcl
DCL:

MAC: 00-17-0D-00-0B-AD-0B-AD

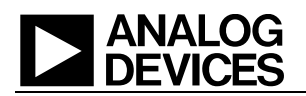

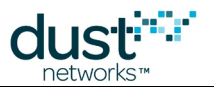

### 3.8.7 show ini

#### 説明

現在使用されている「アクティブな」INI設定を表示します。パラメータparamが指定されないか、アスタリスク(\*)が使用された場合、すべてのパラメータを表示します。

🔺 このコマンドにはスーパーユーザ権限が必要です。詳細については、suコマンドを参照してください。

#### 構文

#### show ini [param | \*]

#### パラメータ

| パラメータ | 説明                                        |
|-------|-------------------------------------------|
| param | 表示するINIパラメータ。「*」を指定すると、すべてのINIパラメータを表示します |

#### 例

#> show ini NUMBCAST
MNGRINI Module configuration :
NUMBCAST:2

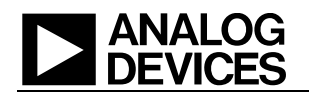

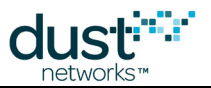

# 3.8.8 show mote/ap

#### 説明

このコマンドは、指定されたモートまたはアクセス・ポイント(AP)について、ネットワークおよび近隣モートの情報を返します。 -pまたは--pageオプションを使用すると、ページごとに出力が一時停止します。通常は、リンクされた近隣モートだけが表示 されますが、-aまたは--all-neighborsオプションを使用すると、すべての近隣モート(リンク済みと検出済み)が表示されます。 また、通常はパスあたりの総リンク数が表示されますが、-lまたは--linksオプションを使用すると、各リンクの情報が表示さ れます。

#### 構文

```
show mote [-p|--page] [-a|--all-neighbors] [-l|--links] <macAddr|moteId>
show ap [-p|--page] [-a|--all-neighbors] [-l|--links] <macAddr|APId>
```

#### パラメータ

| パラメータ            | 説明                                |
|------------------|-----------------------------------|
| macAddrまたはmoteld | macAddrまたはmoteldで指定されたモートの情報を返します |

```
$> show mote 00-17-0D-00-00-DD-EE-FF
MOTE #2, MAC: 00-17-0D-00-00-DD-EE-FF
  Version: 1.3.2.4 (stack 1.2.3.6)
  State: Oper, Hops: 1.0, State time:
                                       0-00:02:55, Age: 30
  Power: 65534 (Routing)
  Power Cost: Max 65534, FullTx 65, FullRx 65, Used 401
  Capacity: 200 links, 31 neighbors
  Number of neighbors (parents, children)
                                             : 1 (1, 0)
  Bandwidth total / descendants (requested) : 14849 / 0 (27840)
 Number of links total, TX / RX / requested: 12, 3 / 0 / 1
Statistics:
                   100.000% (0 lost, 15 total)
  Reliability:
  Avg Latency:
                   1052 ms, 3712 ms est. to mote
                   3306 mV
  Voltage:
 Charge consumed: 29335 mC
Neighbors:
    1 parent Q:75 links: 3 rssi:-41/-41 Ready
  #
$> show ap 1
AP #1, MAC: 00-17-0D-00-00-60-39-7F
  Version: 1.4.0.76 (stack 1.4.0.5)
  Identity: apc-60397f
  State: Oper, Hops: 0.0, State time:
                                       1-21:13:27
  Clock Source: Int
  Capacity: 1000 links, 499 neighbors
  Number of neighbors (parents, children) : 7 (0, 7)
                                           : 758
  Descendant bandwidth
  Number of links total, TX / RX
                                           : 50, NA / 30
Neighbors:
                             3 rssi:-47/-53
3 rssi:-58/-59
      2 child Q: 94 links:
  #
      3 child Q: 95 links:
  #
      4 child Q: 96 links:
                             2 rssi:-42/-53
      5 child Q: 92 links: 10 rssi:-54/-55
  #
     6 child Q: 96 links: 3 rssi:-45/-56
                             5 rssi:-50/-62
4 rssi: 0/-53
      7 child Q: 91 links:
  #
  #
      8 child Q: 93 links:
```

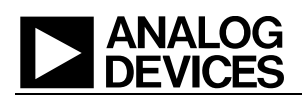

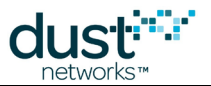

応答に含まれるフィールドは以下のとおりです。

一般:

- Mote #: モートのmoteld
- MAC: モートのEUI-64
- State: 現在の状態 Idle、Negot1-2、Conn1-5、Oper、Lostのいずれか
- Hops: 上りデータの実証的な平均ホップ数
- State time: 最後の状態に変わってから経過した時間
- Age: マネージャがこのデバイスから最後にパケットを受信してから経過した時間(秒)
- Power: 電力(モートから返されるpowerSrcInfoパラメータのmaxStCurrent)、RoutingまたはLow Power (ルーティングに必要な電力よりmaxStCurrentが低い場合)。「ルーティング・タイプ」は、モートまたはマネージャ に対して設定できます。モートまたはマネージャで、モートを非ルーティングとして宣言している場合、このモートに は子モートやアドバタイズメント・リンクは割り当てられません。
- Power Cost: モートから返されるpowerSrcInfoパラメータ
- Capacity: モートでサポートされるリンクと近隣モートの最大数
- Number of neighbors: 親の近隣モート数 + 子の近隣モート数 = 近隣モート数。かっこ内の最初のエントリが親の近隣モート数、2番目のエントリが子の近隣モート数
- Bandwidth(ミリ秒/パケット): 合計(モート + 子孫) / 子孫。カッコ内はこのモートだけに要求された帯域幅。この 値が低いほど、帯域幅は高くなります。上の例では、モートが要求した帯域幅を上回る帯域幅が割り当てられて います
- Number of links: すべてのスロットフレームにわたる総リンク数、上りTxリンク数、上りRXリンク数、このモートが 要求した帯域幅に相当するリンク数

Statistics:

- Reliability: 割合(%)、カッコ内は紛失数と総生成数
- Avg Latency: 上りの平均遅延、下りの(推定)平均遅延
- Voltage: 電源電圧(mV)
- Charge consumed: 最後にモートをリセットしてから消費した電気量(mC)

Neighbors:

近隣モートのmoteld、関係(親または子、検出のみの場合は「-」)、パス品質(%、パス安定性が測定されるまでは30%または75%)、近隣モートへの上りリンク数、他モートとのRSSI(From/To)、パス使用中(Ready)または検出のみ(Not Ready)

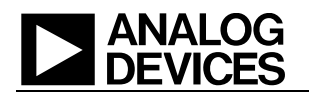

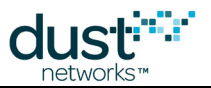

### 3.8.9 show motes

#### 説明

ネットワーク内にあるすべてのモートのリストを表示します。-pまたは--pageオプションを使用すると、ページごとに出力が 一時停止します。

#### 構文

show motes [-p|--page]

パラメータ

**パラメータ 説明**このコマンドにパラメータはありません

例

```
$> show motes
Mote MAC
                  Id State State time Age Jn Nbrs Links
 00-17-0D-00-00-30-4B-1D 2 Oper 0-20:10:32 12 1 4
                                                 2.0
00-17-0D-00-00-30-44-A4 4 Oper 0-20:09:56 14 1 4 20
00-17-0D-00-00-30-5A-BD 5 Oper 0-20:09:53 0 1 4 45
Motes: 3. Live: 3, joining: 0, lost: 0
$> show aps
AP MAC
                  Id Clk State State time Jn Nbrs Links
----- ---- --- --- ---- ---- ---- ----
00-17-0D-00-00-60-35-28 1 Int Oper 0-20:11:28 1 4 60
00-17-0D-00-00-60-37-72   3 Net Oper   0-07:31:00   2   4
                                                 28
APs: 2. Live: 2, joining: 0, lost: 0
```

このコマンドは、ネットワーク内に現在ある(または過去にあった)モートをすべて表示します。

- MAC: デバイスのEUI-64
- MoteID: マネージャによってこのデバイスに割り当てられた短縮アドレス
- State: 各デバイスの現在の状態(Nego、Conn、Oper、Lost)
- State time: デバイスが現在の状態まで進んでからの時間(d-hh:mm:ss)。デバイスの状態がOperationalの 場合、このモートがどれだけ長くネットワークに参加しているかがState timeに表示されます
- Age: マネージャがこのモートから最後のパケットを受信してから経過した秒数
- Jn: デバイスがネットワークに参加してOperational状態まで進んだ回数
- Nbrs: このデバイスがアクティブ・リンクを持つ近隣モートの数
- Links: このデバイスに対するアクティブ・リンクの総数

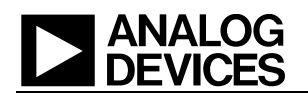

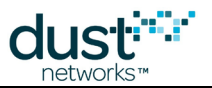

# 3.8.10 show network

#### 説明

ネットワーク構成および統計に関する情報を表示します。

#### 構文

show network

パラメータ

| パラメータ | 説明                 |
|-------|--------------------|
|       | このコマンドにパラメータはありません |

| ¢ \        | chour potriorly       |       |                             |            |
|------------|-----------------------|-------|-----------------------------|------------|
| <i>ب</i> ې | SHOW HELWOIK          |       |                             |            |
| Net        | twork configuration:  |       |                             |            |
|            | networkId:            |       | 1229                        |            |
|            | topologyType:         |       | MESH                        |            |
|            | downFrameMultiplierDe | elay: | 3600000                     |            |
|            | ccaMode:              |       | False                       |            |
|            | ipAddrPrefix:         |       | FE80::                      |            |
|            | basePkPeriod:         |       | 15000                       |            |
|            | downFrameMultiplier:  |       | 1                           |            |
|            | joinSecurityType:     |       | COMMON_SKEY                 |            |
|            | minServicePkPeriod:   |       | 100                         |            |
|            | downFrameSize:        |       | 512                         |            |
|            | numParents:           |       | 2                           |            |
|            | channelList:          |       | 32767                       |            |
|            | upFrameSize:          |       | 1024                        |            |
| Net        | twork statistics:     |       |                             |            |
|            | Network start time:   | 2015- | -12-04 15:13:42.408, uptime | 4-01:32:49 |
|            | Live motes:           | 12    |                             |            |
|            | Reliability:          | 100.0 | 000% (0 lost, 477682 total) |            |
|            | Avg Latency:          | 1168  | ms                          |            |
|            | Path stability:       | 81.10 | 54%                         |            |
|            | Advertising:          | On    |                             |            |
|            | Queue (net/user):     | 0/0   |                             |            |
|            | Current frame size:   | 512   |                             |            |
|            |                       |       |                             |            |

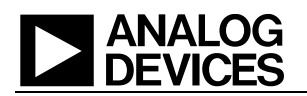

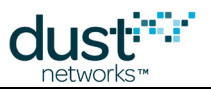

### **Network configuration**

詳細については、config set network parametersを参照してください。

### **Network statistics**

- Network start time: 開始時刻およびアップタイム
- Live motes: **Operational**状態にあるモートの数(APではない)
- Reliability: ネットワーク信頼性は、モートが生成したパケットのうち、マネージャに正しく受信されたものの割合 (%)として計算されます。健全なネットワークでは、この数値が99.99%以上になります。この統計情報は、受信す るパケットのセキュリティ・カウンタを監視することで、マネージャに対して直接カウントされます
- Avg Latency: マネージャが受信したパケットの平均上り遅延。マネージャはパケット・ヘッダの生成タイムスタンプ(ASN)をチェックし、現在のASNと比較することで、個々のパケットの遅延を計算します
- Path stability: ネットワーク・パスの安定性は、総MAC伝送数のうち成功した伝送の割合(%)です。この数値は、 それぞれのモート配置によって異なります。このネットワークは、たとえ安定性が50%でも100%の信頼性を達成 するように設計されています。安定性が低い場合、再試行が必要なパケット数が多くなるので、モートはより多く の電力と帯域幅を使用します。この統計情報は、モートから返される健全性レポートに基づいて計算されます。 マネージャは、新しい健全性レポートを受け取るたびに、伝送と失敗の総数を増やします。
- Advertising: 現在のアドバタイズメントの状態
- Queue: マネージャ・キューに含まれるパケット数(マネージャ生成パケットとユーザ生成パケットの両方)
- Current frame size: 下りフレーム・サイズ(スロット)。downFrameMultiplier > 1の場合、安定状態で 下りフレームを長くすることができます

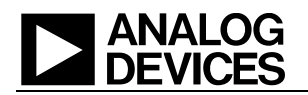

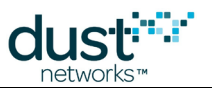

# 3.8.11 show paths

#### 説明

このコマンドは、指定されたモートに対するすべてのパスの情報を表示します。-pまたは--pageオプションを使用すると、 ページごとに出力が一時停止します。-aまたは--allオプションを使用すると、未使用の潜在パスのリストが追加で表示され ます。

#### 構文

| show paths [-p page] [-a all] <macaddr moteid></macaddr moteid> |  |
|-----------------------------------------------------------------|--|

#### パラメータ

| パラメータ            | 説明                    |  |
|------------------|-----------------------|--|
| macAddrまたはmoteId | デバイスのmacAddrまたはmoteld |  |

#### 例

| \$> sho | w paths | 00-17-0D-00-00-AA-BB-CC            |  |
|---------|---------|------------------------------------|--|
| Neighb  | ors:    |                                    |  |
| #       | 2 child | Q:82 links: 3 rssi:-41/-41 Ready   |  |
| #       | 3 child | Q:75 links: 4 rssi: 0/ 0 Not Ready |  |

このコマンドは、指定されたデバイスとそのアクティブ近隣モート間のパスをすべて表示します。各行に、近隣モートのモート ID、関係(親または子)、パスに割り当てられたリンクの数、パス品質の統計情報、RSSIが表示されます。

この例に表示されたモート2は、このモートの子で、成功/失敗の統計情報に基づいて計算された品質が82%(パス安定性) で、3つのリンクが割り当てられており、RSSIは-41dBです。

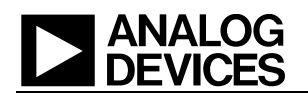

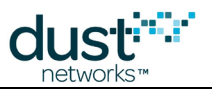

# 3.8.12 show route

#### 説明

マネージャから指定されたモートまでのソース・ルートを表示します。

#### 構文

show route <macAddr|moteId>

#### パラメータ

| パラメータ            | 説明                                     |
|------------------|----------------------------------------|
| macAddrまたはmoteld | macAddrまたはmoteldで指定されたモートまでのソース・ルートの表示 |

#### 例

| S> show rou | ite 20  |                            |
|-------------|---------|----------------------------|
| Route for N | Mote #2 | 0, 00-17-0D-00-00-38-00-D9 |
| -> AP       | # 1,    | 00-17-0D-00-00-60-36-D7    |
| -> MOTE     | # 7,    | 00-17-0D-00-00-38-00-55    |
| -> MOTE     | # 11,   | 00-17-0D-00-00-38-00-B6    |
| -> MOTE     | # 14,   | 00-17-0D-00-00-38-00-C0    |
| -> MOTE     | # 17,   | 00-17-0D-00-00-38-00-C9    |

それぞれのホップに対して1行出力されます。この例では、moteld = 20までのルートは、1-7-11-14-17-20になります。

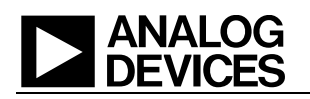

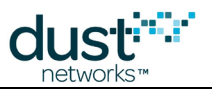

### 3.8.13 show services

説明

指定されたモートのサービス情報を表示します。

#### 構文

show services <macAddr|moteId>

#### パラメータ

| パラメータ            | 説明                                  |
|------------------|-------------------------------------|
| macAddrまたはmoteld | macAddrまたはmoteldで指定されたモートのサービス情報を表示 |

```
$> show services 00-17-0D-00-00-DD-EE-FF
Services:
    # 0 MAC: 00-17-0D-00-00-00-FF-FE
    Allocated BW: 27840
    Latency: 1737 (1 hops)
```

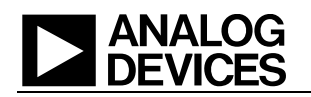

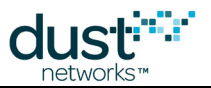

### 3.8.14 show sessions

#### 説明

現在のユーザ・セッションのリストを表示します。ユーザがコンソールにログインするか、外部APIで認証されるたびに、 セッションが1つ作成されます。

外部APIは、APIリクエストに認証ヘッダが含まれる場合は常に新規ユーザ・セッションを生成します。このため、 show sessionsの出力には多数のセッションが表示される場合があります。

内部では、ユーザ・セッションの数が活動に基づく最大数に制限されているため、セッションが多くなりすぎると古い セッションが削除されます。

#### 構文

|                 | 1  |
|-----------------|----|
|                 |    |
|                 | ε. |
|                 |    |
|                 | ۰. |
| chow coccione   |    |
| 2110M 2622T0112 | ٤. |
|                 | Ξ. |
|                 |    |
|                 | ۰. |
|                 |    |
|                 | 4. |

#### パラメータ

| パラメータ | 説明                 |
|-------|--------------------|
|       | このコマンドにパラメータはありません |

| <br>            |                         |                         |             |
|-----------------|-------------------------|-------------------------|-------------|
| \$> show sessio | ns                      |                         |             |
| User            | Last activity           | Login                   | Client Info |
|                 |                         |                         |             |
| dust            | 2016-05-24 11:10:44.542 | 2016-05-24 11:10:44.542 |             |
|                 |                         |                         |             |

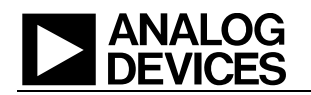

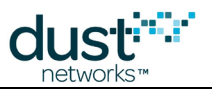

# 3.8.15 show system

説明

システム開始時刻およびアップタイム、ユーザ指定のシステム名文字列、ユーザ指定のロケーション文字列、CLIタイム アウトなどのシステム情報を表示します。表示されるフィールドは、config set systemコマンドを使用して設定できます。

| 構文          |  |
|-------------|--|
| show system |  |

パラメータ

**パラメータ 説明**このコマンドにパラメータはありません

```
$> show system System
information:
   System start: 2015-12-04 15:13:42.433, Uptime: 3-23:15:12
   sysName: Thermall
   location: Unit5
   cliTimeout: 0 minutes
```

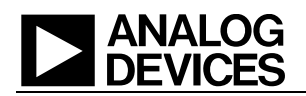

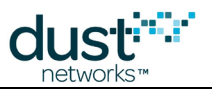

# 3.8.16 show time

#### 説明

サーバ・システム時間とネットワーク(SP)時間の2種類の時間を表示します。

#### 構文

show time

#### パラメータ

パラメータ 説明 このコマンドにパラメータはありません

```
$> show time
System start : 2015-12-01 15:10:22.627, System uptime : 0-19:43:07
Network start: 2015-12-01 16:50:40.717, Network uptime: 0-18:02:49
```

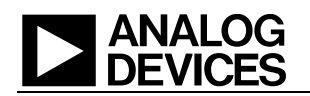

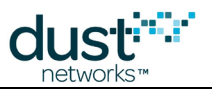

# 3.8.17 show unjoined

#### 説明

参加カウンタがconfigdbに保存されているが、現在のトポロジに含まれていないモートを表示します。通常の使用ではこの ような状態にはなりません。このコマンドは開発作業などで有効なコマンドです。(例、モートソフトウェアアップデートやネット ワークリセット時)

#### 構文

show unjoined

パラメータ

**パラメータ 説明** このコマンドにパラメータはありません

#### 例

\$> show unjoined
No entries found

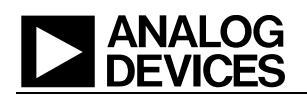

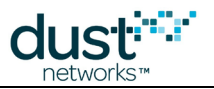

# 3.8.18 show user

説明

指定されたユーザの情報を表示します。

#### 構文

show user <userId>

#### パラメータ

| パラメータ  | 説明                    |
|--------|-----------------------|
| userID | userldで指定されたユーザの情報を表示 |

| \$> show user dust  |   |
|---------------------|---|
| User information:   |   |
| Id: dust            |   |
| Password: ****      |   |
| Privilege: USER     |   |
| Description: duster | 2 |
|                     |   |

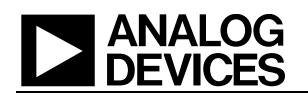

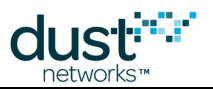

### 3.8.19 show users

説明

すべてのユーザの情報を表示します。-pまたは--pageオプションを使用すると、ページごとに出力が一時停止します。

#### 構文

show users [-p|--page]

パラメータ

| パラメータ | 説明                 |
|-------|--------------------|
|       | このコマンドにパラメータはありません |

| \$> sł      | isers      |
|-------------|------------|
| 1           |            |
| User        | iguration: |
| <b>T</b> .1 |            |
| Id:         |            |
|             |            |
|             |            |

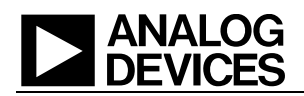

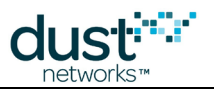

# 3.8.20 show ver

#### 説明

VManagerの個別ソフトウェア・コンポーネントとVManagerパッケージのバージョンを表示します。

#### 構文

show ver [component]

#### パラメータ

| パラメータ     | 説明                                                                                                    |
|-----------|----------------------------------------------------------------------------------------------------|
| component | 空白にしてすべてを表示するか、コンポーネント名を指定します。ほとんどの場合、コンポーネント名は出力で<br>使用される名前と一致します。外部APIコンポーネントを指定する場合、apiserverを使用します。 |

| \$> show ver          |                                     |  |
|-----------------------|-------------------------------------|--|
| Package version:      | 1.1.0.8                             |  |
| External API version: | 1.1.0.8 (built 2017/03/02 11:16:10) |  |
| AuthManager version:  | 1.1.0.8 (built 2017/03/02 11:16:13) |  |
| ConfigDB version:     | 1.1.0.8 (built 2017/03/02 11:16:17) |  |
| Console version:      | 1.1.0.8 (built 2017/03/02 11:16:21) |  |
| Manager version:      | 1.1.0.8 (built 2017/03/02 11:15:44) |  |
| Watchdog version:     | 1.1.0.8 (built 2017/03/02 11:16:23) |  |
| ^>                    |                                     |  |
| \$> show ver console  |                                     |  |
| console version:      | 1.1.U.O (DUIIC 2017/03/02 11:10:21) |  |

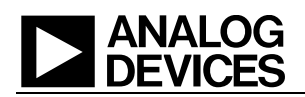

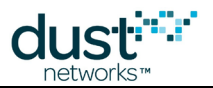

# 3.9 sm

#### 説明

このコマンドは、ネットワークに含まれるすべてのモートとアクセス・ポイント(AP)のリストを表示します。show motesコマンドやshow apsコマンドと似ています。

#### 構文

sm [-p|--page]

#### パラメータ

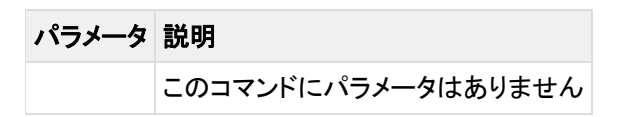

例

| \$> sm                  |     |      |       |          |       |        |     |       |        |
|-------------------------|-----|------|-------|----------|-------|--------|-----|-------|--------|
| AP MAC                  | Id  | Clk  | State | State    | time  | Age    | Jn  | Nbrs  | Link   |
| 00-17-0D-00-00-60-37-9C | 1   | Int  | Oper  | 0-00:    | 01:29 | 112    | 1   | 3     | 1      |
| Mote MAC                | Id  | Stat | e Sta | ate time | e Age | Jn<br> | Nbr | s Lin | ks<br> |
| 00-17-0D-00-00-30-08-2D | 2   | Ope  | r 0-  | -00:03:0 | 2 11  | 1      | :   | 1     | 10     |
| 00-17-0D-00-00-30-08-05 | 3   | Neg  | o 0-  | -00:00:0 | 2 23  | 1      |     | 0     | 0      |
|                         | . 1 |      |       |          |       |        |     |       |        |

このコマンドは、ネットワーク内に現在ある(または過去にあった)デバイスをすべて表示します。

- MAC: デバイスのEUI-64
- MotelD: マネージャによってこのデバイスに割り当てられた短縮アドレス
- Clk: クロック源(APのみ)
- State: 各デバイスの現在の状態 (Nego、Conn、Oper、Lost)
- State time: デバイスが現在の状態まで進んでからの時間(d-hh:mm:ss)デバイスの状態がOperationalの場合、 このモートがどれだけ長くネットワークに参加しているかがState timeに表示されます
- Age: マネージャがこのモートから最後のパケットを受信してから経過した秒数APの場合、この値が大きくなる 場合があります
- Jn: デバイスがネットワークに参加してOperational状態まで進んだ回数
- Nbrs: このデバイスがアクティブ・リンクを持つ近隣モートの数
- Links: このデバイスに対するアクティブ・リンクの総数

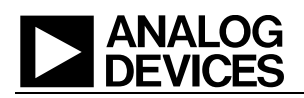

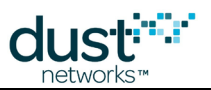

# 3.10 su

#### 説明

スーパーユーザ・モードに切り替えます。スーパーユーザ・モードでは、主にデバッグやテストに使用するいくつかのコマンド を使用できます。スーパーユーザ・モードに切り替わったことを示すため、コンソールのプロンプトが\$>から#>に変わります。

#### 構文

su becareful

#### パラメータ

| パラメータ | 説明                  |
|-------|---------------------|
|       | このコマンドにパラメータはありません。 |

|           |         |       | <br> |  |  |  |
|-----------|---------|-------|------|--|--|--|
| \$><br>#> | su beca | reful |      |  |  |  |
|           |         |       |      |  |  |  |

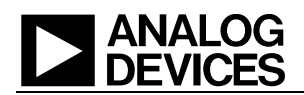

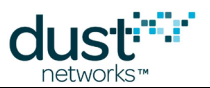

# 3.11 trace

#### 説明

コンソールへのトレース出力を有効化/無効化します。この設定を有効にするには、先にset loglevelコマンドを使用して トレースをアクティブ化する必要があります。subscribeコマンドを入力すると非常に多くのトレースを使用できますが、これら の大半は内部のデバッグを目的としたものです。一般的な用途に適したトレースは以下のとおりです。

| Traceld          | 説明                             |
|------------------|--------------------------------|
| mngr.net.io.data | ユーザ・データ・パケット                   |
| mngr.tplgdb.mote | モートの状態変化(参加プロセスにおけるモートの進行状況など) |
| mngr.tplgstat    | 上り遅延およびホップ情報                   |

#### 構文

```
set loglevel <traceId> TRACE
trace [<traceId> <on|off>]
```

#### パラメータ

| パラメータ    | 説明                           |
|----------|------------------------------|
| traceId  | traceIdトレースの有効化              |
| onまたはoff | on = トレースの有効化、off = トレースの無効化 |

#### 例

```
$> set loglevel mngr.tplgstat TRACE
Done
$> trace mngr.tplgstat on
Trace enabled for mngr.tplgstat
2015-12-15 15:59:06.698 mngr.tplgstat: L_TRACE Stat. Mote #12 ASN packet: 58559826934 current:
58559827083
2015-12-15 15:59:06.702 mngr.tplgstat: L_TRACE Stat. Mote #12 AP#1 Hops. New hops: 50 new average:
64
2015-12-15 15:59:06.705 mngr.tplgstat: L_TRACE Stat. Mote #12 Latency. New latency: 1080250 usec.
New average: 871756 usec.
```

この例では、マネージャがmoteld12からパケットを受信しています。マネージャは現在のASNをパケット・ヘッダ内のASNと 比較し、上り遅延をµsで計算します。次に、ヘッダのTTLフィールドを使用して、APに到達するまでのホップ数を計算し、 この値を01ホップ単位で出力します。上記例では、パケット・ホップが50と出力されており、パケットがAPに到達するまでに 5つのホップを経由したことが示されています。このトレースには、IIRフィルタを使用した平均の上り遅延とホップ数も表示し ます。

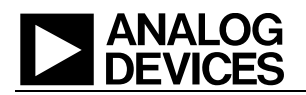

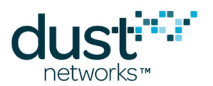

#### 商標

Eterna、Mote-on-Chip、SmartMesh IPは、Dust Networks, Incの商標です。Dust Networksロゴ、Dust、Dust Networks、 SmartMeshは、Dust Networks, Incの登録商標です。LT、LTC、LTM、 ↓は、アナログ・デバイセズの登録商標です。 第三者のブランド名および製品名は各社の商標であり、情報提供のみを目的として使用されています。

#### 著作権

本書は、米国著作権法、国際著作権法、その他の知的財産法および産業財産法によって保護されています。本書はアナ ログ・デバイセズおよびその実施許諾者によって専有されており、制限付きライセンスに従って配布されます。アナログ・ デバイセズの書面による事前の認可なく、本書の全部または一部を使用、複製、変更、逆アセンブル、逆コンパイル、 リバース・エンジニアリング、配布、再配布することは、その形式、手段にかかわらず禁じられています。

制限付き権利:米国政府による使用、複製、開示は、FAR 52.227-14(g)(2)(6/87)およびFAR 52.227-19(6/87)、または DFAR 252.227-7015(b)(6/95)およびDFAR 227.7202-3(a)ならびにこれに準ずる法律および規制と後継の法律および 規制に規定された制限の対象となります。

#### 免責事項

本書は現状のまま提供され、明示、暗示を問わず一切の保証を行なわないものとします。かかる保証には、特定目的に対する商品性または適合性の黙示的保証が含まれますが、これに限定されません。

本書には技術的な誤りやその他の間違いが含まれる場合があります。訂正と改善は、新しいバージョンの文書に取り入れられる可能性があります。

アナログ・デバイセズは、製品やサービスの適用または使用により発生する責任を負いかねます。また、間接的あるいは 偶発的損害を含むがそれに限定されない、いかなる責任も負わないものとします。

アナログ・デバイセズの製品は、誤動作がユーザの深刻な人身傷害につながると合理的に予想できる生命維持装置、 デバイス、またはその他のシステムでの使用、またはその機能不全により生命維持装置またはシステムの故障あるいはそ の安全性や有効性に影響すると合理的に予想できる生命維持装置またはシステムの重要な部品としての使用を目的とし て設計されていません。このような用途での使用を目的としてこれらの製品を使用または販売しているアナログ・デバイセ ズの顧客は、顧客自身の責任でそれを行い、このような意図しないまたは不正な使用に関連する人身傷害または死亡に 直接または間接的に起因するすべての主張、費用、損害、支出、および妥当な額の弁護士費用、また、かかるクレームで アナログ・デバイセズに該当製品の設計または製造に関わる過失があったと主張される場合でも、これを完全に補償し、 アナログ・デバイセズとその役員、従業員、子会社、関連会社、および販売代理店に何ら損害を与えないことに同意するも のとします。

アナログ・デバイセズは、いつでも製品またはサービスに対する修正、変更、拡張、改良、その他の変更を行う権利を保有し、製品またはサービスを予告なく中止する権利を有します。顧客は、発注の前に最新の関連情報を入手し、その情報が 最新で完全であることを確認する必要があります。すべての製品は、注文承諾時または販売時に提供される、販売に関す るDust Networkの契約条件に従い販売されます。

アナログ・デバイセズは、アナログ・デバイセズの製品またはサービスが使用される組み合わせ、マシン、またはプロセスに 関連するアナログ・デバイセズの特許、著作権、マスクワーク権、その他のアナログ・デバイセズの知的所有権に従って、 明示か黙示かにかかわらず、ライセンスが付与されることを保証または主張するものではありません。第三者の製品また はサービスに関してアナログ・デバイセズが公開した情報は、その製品またはサービスを使用するためのアナログ・デバイ セズからのライセンス提供、あるいはその保証または推奨を意味するものではありません。このような情報を使用する場合、 第三者の特許または他の知的所有権に従って第三者からのライセンスが必要になるか、またはアナログ・デバイセズの 特許または他の知的所有権に従ってアナログ・デバイセズからのライセンスが必要になります。

Dust Networks, Incは、アナログ・デバイセズの完全所有子会社です。

© Analog Devices, Inc. 2012-2016 All Rights Reserved.